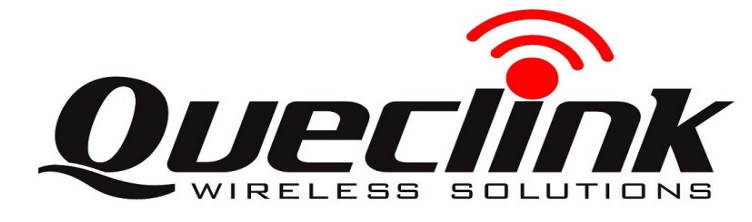

## GL320M Series Quick Start V1.00

## **Page 1: Basic Operation**

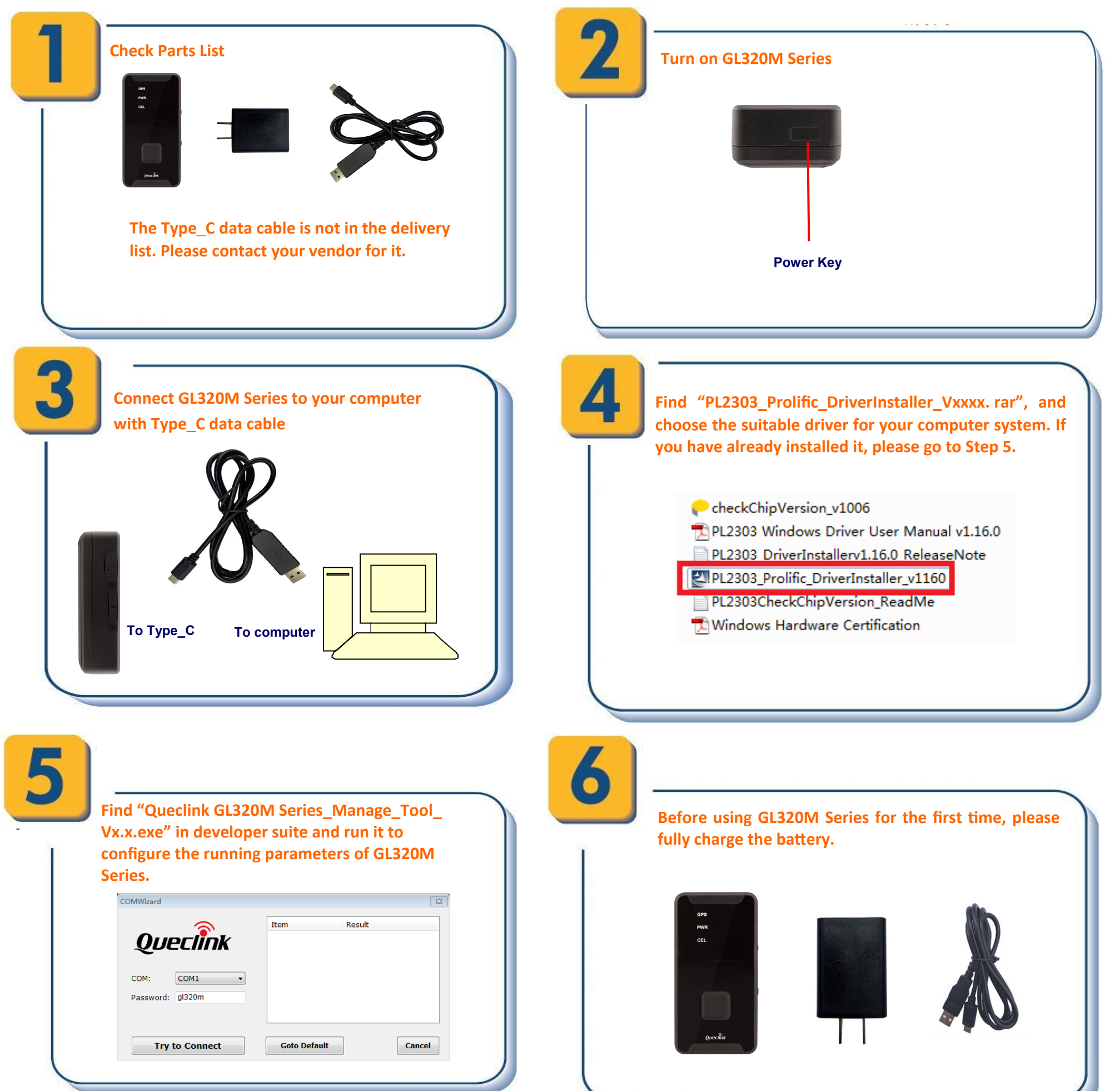

The second second s

Better place the GL320M Series under the open sky and let the surface with LED indicators face the sky.

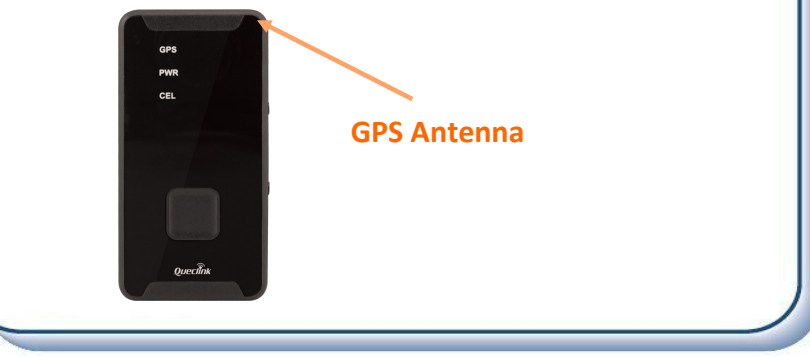

## Page 2: PC Manage Tool Quick Start

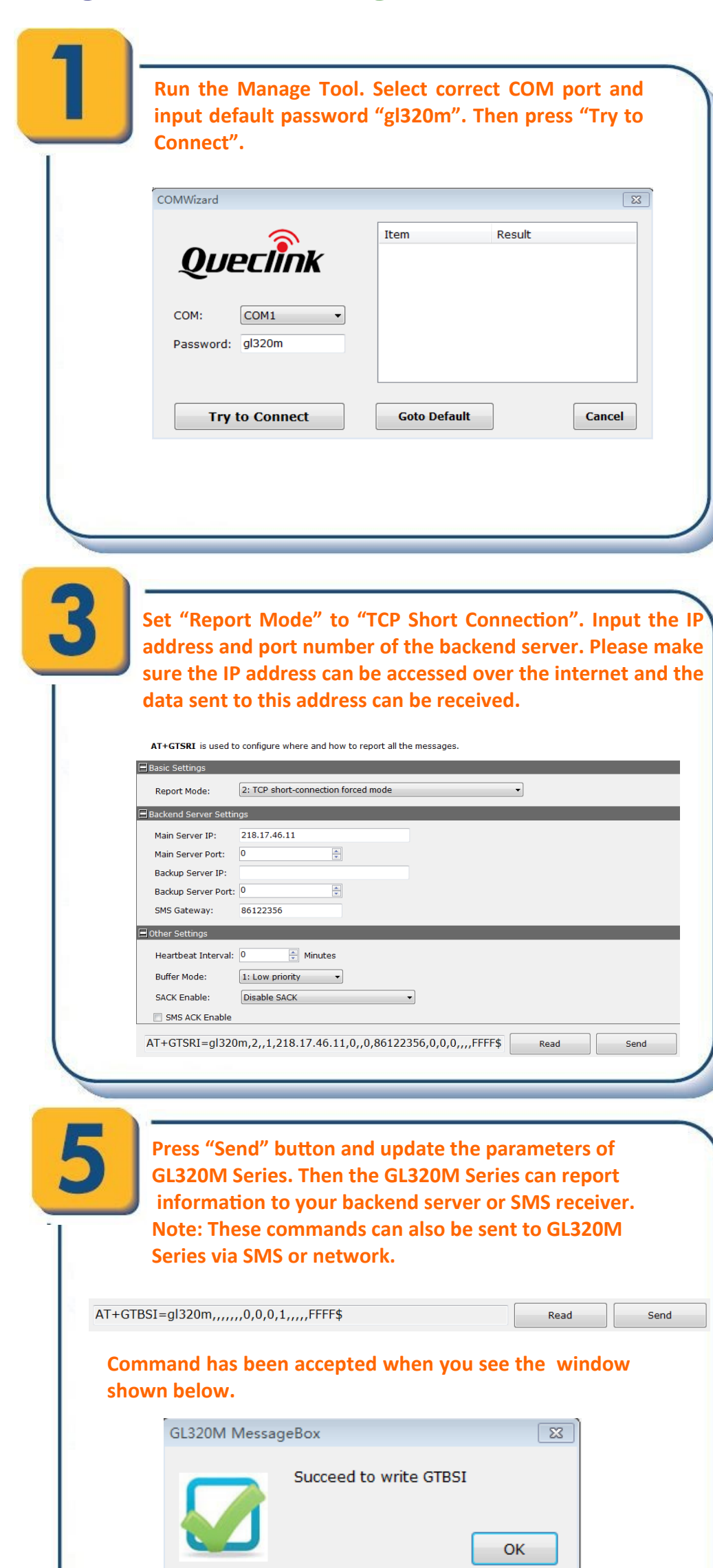

2

If you want to test the GL320M Series via SMS, set "Report Mode" to "Force on SMS" and input the phone number to receive the SMS from GL320M Series. After that, go to Step 6. Otherwise, please go to Step 3.

| Report Mode:          | 5: Force on SMS mode |
|-----------------------|----------------------|
| Backend Server Settin | ngs                  |
| Main Server IP:       | 218.17.46.11         |
| Main Server Port:     |                      |
| Backup Server IP:     |                      |
| Backup Server Port:   | 0                    |
| SMS Gateway:          | 86122356             |
| Other Settings        |                      |
| Heartbeat Interval:   | 0 Minutes            |
| Buffer Mode:          | 1: Low priority -    |
| SACK Enable:          | Disable SACK         |
| SMS ACK Enable        |                      |
|                       |                      |

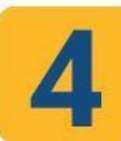

Please contact your SIM card provider to get the user information for network. Input it in GTBSI setting.

 $\ensuremath{\mathbf{AT+GTBSI}}$  s used to configure the cellular network parameters

| LTE APN:              | net                                     | Notice: If the SIM card is provided by Verizon,<br>the APN item can be left blank, else, please |
|-----------------------|-----------------------------------------|-------------------------------------------------------------------------------------------------|
| LTE APN User Name:    |                                         | make sure the APN is correct                                                                    |
| LTE APN Password:     |                                         |                                                                                                 |
| GPRS APN:             |                                         |                                                                                                 |
| GPRS APN User Name:   |                                         |                                                                                                 |
| GPRS APN Password:    |                                         |                                                                                                 |
| Network Mode:         | 0: Auto. (LTE &GSM)                     |                                                                                                 |
| LTE Mode:             | 0: Cat-M1 & Cat-NB2. (Cat-M1 First) 🔻   |                                                                                                 |
| APN Authentication Me | thods: 0: No authentication             | •                                                                                               |
| Manual Netreo:        | 1: Enable manually register the network | •                                                                                               |

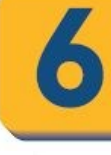

Set the parameters of fixed time report so that the GL320M Series will report its position to backend server periodically. Press "Send" button to update the parameters.

Following screenshot shows how to configure the GL320M Series to report its position every 3 minutes.

| Check Interval:<br>Send Interval: | 180                           | a <send interval="">/<check interval=""> &lt;= 15    a  seconds</check></send> | E    |
|-----------------------------------|-------------------------------|--------------------------------------------------------------------------------|------|
| Ignition Check                    | Interval: 180<br>nterval: 180 | 🚖 seoonds                                                                      |      |
| Begin Time: 0                     | 000                           | ннмм                                                                           |      |
| End Time: 0                       | 000                           | ннмм                                                                           |      |
| lileage Settings                  |                               |                                                                                |      |
| Distance:                         | 1000                          | meters Mileage: 1000 meters                                                    |      |
| ther Settings                     |                               |                                                                                |      |
| Discard No                        | Fix                           |                                                                                | -    |
|                                   | 1220m 1 1                     |                                                                                | Sond |

| The following screenshot shows how to create a Geo-  |  |
|------------------------------------------------------|--|
| fence. Press "Send" button to update the parameters. |  |

AT+GTGEO is used to configure the parameters of Circular Geo-Fence

| GEO ID:         | 0 •                                                                             |
|-----------------|---------------------------------------------------------------------------------|
| Mode:           | Disable the zone's Geo-fence function                                           |
| Latitude:       | 0.000000                                                                        |
| Longitude:      | 0.000000                                                                        |
| Radius:         | 50 meters                                                                       |
| Check Interval: | 0 seconds                                                                       |
| State Mode:     | 0: The device should report its state when getting the state for the first time |
|                 |                                                                                 |
|                 |                                                                                 |
|                 |                                                                                 |
|                 |                                                                                 |
|                 |                                                                                 |
|                 |                                                                                 |
|                 |                                                                                 |
|                 |                                                                                 |

After these steps, GL320M Series will have some basic tracking functions such as fixed time report and Geo-fence. For other advanced functions of GL320M, please refer to "GL320M Series @Track Air Interface Protocol" or visit our website.

http://www.queclink.com

sales@queclink.com